# **LFA Hotspot Install**

SLQ Wiki Fabrication Lab 2024/10/02 11:35

## **LFA Hotspot Install**

## **01 Getting Started**

This guide assumes you have

- linux laptop (Ubunutu)
- ASUS RT-AC68U connect to laptop via ethernet LAN (the yellow ports)
- ASUS RT-AC68U WAN port (blue port) is connected to internet access <sup>1)</sup>.
- Two USB sticks preferably USB3.0 speed.

#### Install Asus-Merlin Firmware

Download the asus-merlin firmware.

Connect via ethernet port then go to http://192.168.1.1/index.asp

Create username and password at the prompt

Go to http://192.168.1.1/Advanced\_FirmwareUpgrade\_Content.asp and upload your new firmware:

| Firmware Version          |                                   |        |
|---------------------------|-----------------------------------|--------|
| Product ID                | RT-AC68U                          |        |
| New firmware notification | Click here to configure settings. |        |
| Firmware Version          | 384.9                             | Check  |
| New Firmware File         | Browse No file selected.          | Upload |

Once this is complete, go to http://192.168.1.1/Advanced\_System\_Content.asp and Enable SSH (LAN only) and Enable JFFS custom scripts.

| Persistent JFFS2 partition             |            |
|----------------------------------------|------------|
| Format JFFS partition at next boot     | ● Yes ● No |
| Enable JFFS custom scripts and configs | 🔍 Yes 🔍 No |

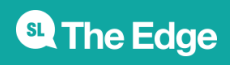

| Service                   |            |  |
|---------------------------|------------|--|
| Enable SSH                | LAN only   |  |
| Allow SSH Port Forwarding | ● Yes ● No |  |
| SSH Port                  | 22         |  |

## 02 LFA Hotspot Quick Install

The quick install builds on the basic steps outlined above to include a basic config, jffs folder settings and a USB data drive image.

#### **Settings and JFFS**

First we upload our custom settings and jffs folder. Grab this

zip file and uzip it, then go to http://192.168.1.1/Advanced\_SettingBackup\_Content.asp

First upload the .CFG file as settings.

| Administration - Restore/Save/Upload Setting |                                                                                                    |  |  |  |
|----------------------------------------------|----------------------------------------------------------------------------------------------------|--|--|--|
| This function allows you to save current set | tings of RT-AC68U to a file, or load settings from a file.                                                           |  |  |  |
| Router settings                              |                                                                                                    |  |  |  |
| Factory default                              | Restore Initialize all the settings, and clear all the data log for AlProtection, Traffic Analyzer, and Web History. |  |  |  |
| Save setting                                 | Save                                                                                                    |  |  |  |
| Restore setting                              | Upload                                                                                                    |  |  |  |

And the backups\_jffs.tar partition

| JFFS Partition         |                                 |
|------------------------|---------------------------------|
| Backup JFFS partition  | Save                            |
| Restore JFFS partition | Upload Browse No file selected. |

#### Caution!!

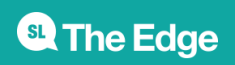

4/11

Please note the wifi networks are open!! Please configure with a password before using in public.

#### Test the router over ssh

Test the SSH with the credentials you set up earlier.

You may have to remove the existing ssh keys for your connection to work, as all routers have the same IP.

### Make USB Storage

The USB storage is used to store the entware packages and our webserver files. The USB stick should be USB3.0 and big enough to store your LFA files.

#### Download the

image file

and unzip it. You will get a disk image (.img) ready to be restored or clone with linux (or maybe mac?). Note this img is small for easy download - you will need to expand it to suit the size of your USB stick to maximize your storage space. We will use gnome-disk-utilities.

You can install this with

```
sudo apt update
sudo apt install gnome-disk-utilities
```

Insert your USB stick (mine is a sandisk cruzer) and launch disks

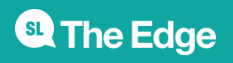

#### 5/11

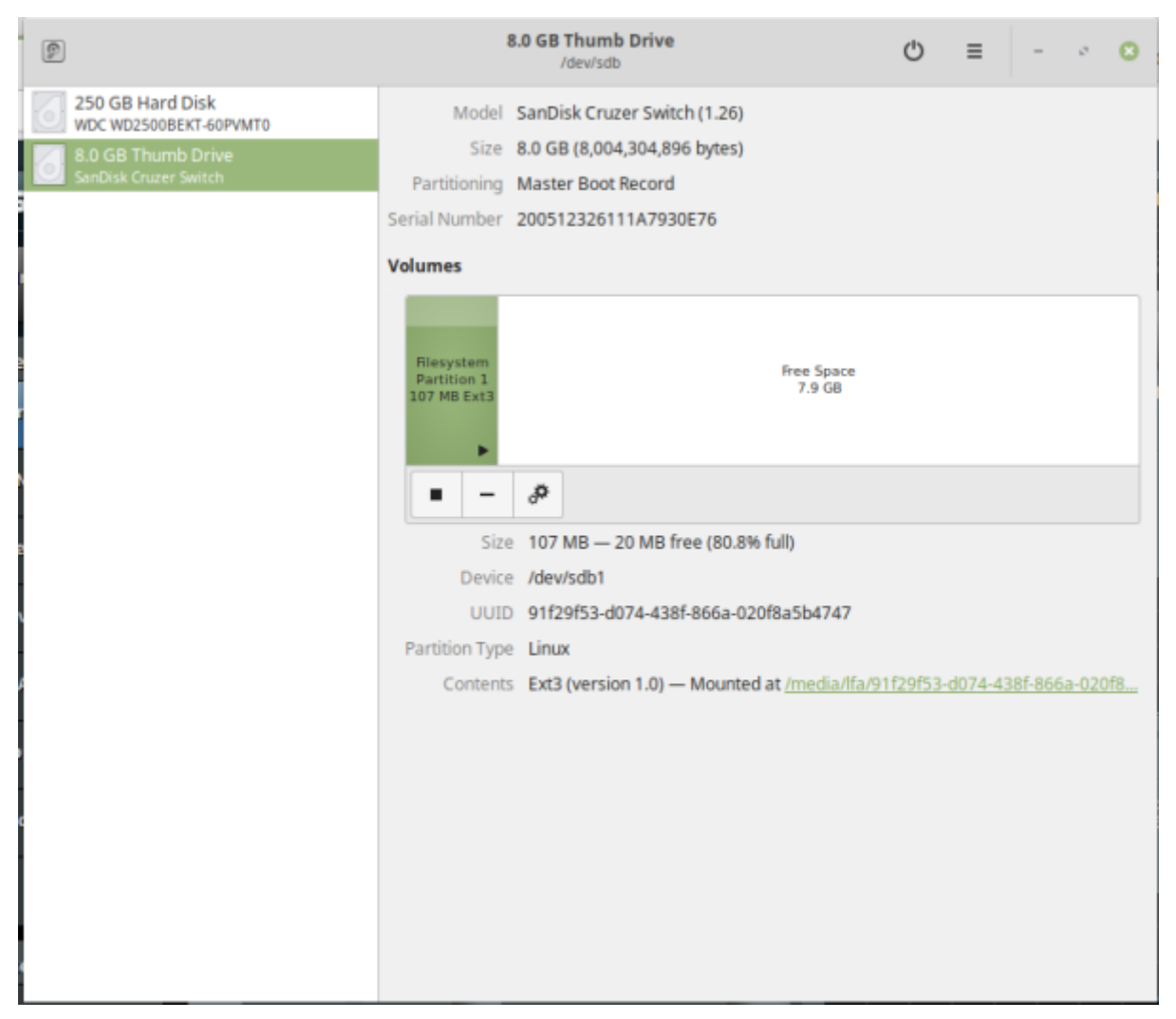

then select the "restore disk image" option.

| 9                                          |                                          | 8.0 GB Thumb Drive<br>/dev/sdb | Φ   | = - • •              |
|--------------------------------------------|------------------------------------------|--------------------------------|-----|----------------------|
| 250 GB Hard Disk<br>WDC WD2500BEKT-60PVMT0 | Model                                    | SanDisk Cruzer Switch (1.26)   |     | Format Disk          |
| 8.0 GB Thumb Drive                         | Size 8.0 GB (8,004,304,896 bytes)        |                                |     | Create Disk Image    |
| SanDisk Cruzer Switch                      | Partitioning                             | Master Boot Record             |     | Restore Disk Image   |
|                                            | Serial Number                            | 200512326111A7930E76           |     | Benchmark Disk       |
|                                            | Volumes                                  |                                |     | SMART Data & Self-Te |
|                                            | Filesystem<br>Partition 1<br>107 MB Ext3 |                                |     | Drive Settings       |
|                                            |                                          | Free Space<br>7.9 GB           | ace | Standby Now          |
|                                            |                                          |                                | 5B  | Power Off            |
|                                            |                                          |                                |     |                      |

The image should be about 100mB - start restoring it.

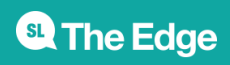

| Restore Disk Image |                                                              |    |  |  |
|--------------------|--------------------------------------------------------------|----|--|--|
| i The disk ima     | ge is 7.9 GB smaller than the target device                  |    |  |  |
| Image to Restore   | 📄 lfahotspot.img                                             | ō  |  |  |
| Image Size         | 108 MB (107,844,096 bytes)                                   |    |  |  |
| Destination        | 8.0 GB Thumb Drive — SanDisk Cruzer Switch [1.26] (/dev/sdb) |    |  |  |
|                    | Cancel Start Restorin                                        | ng |  |  |

Once this is complete - select resize

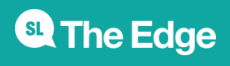

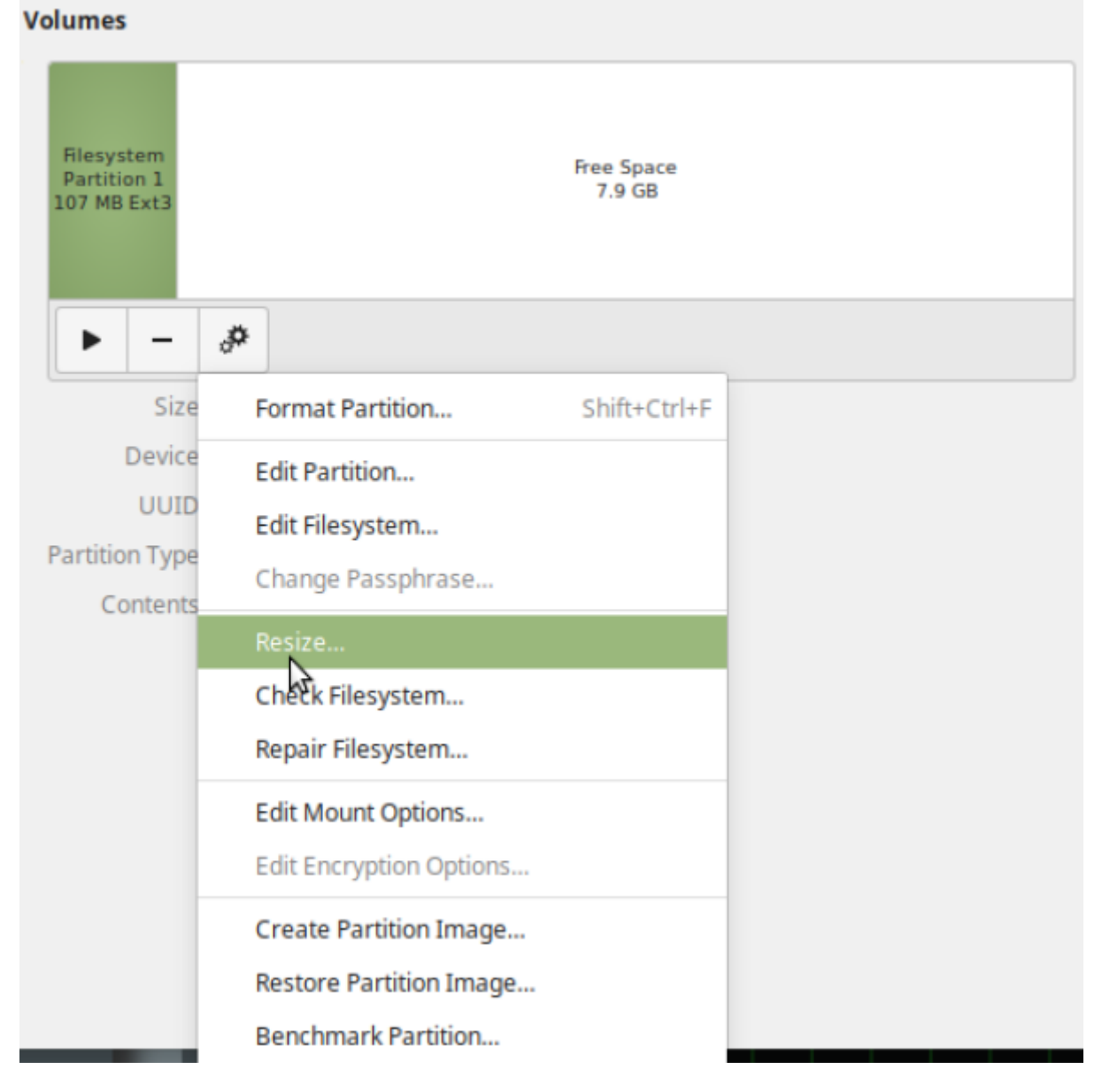

and drag the slider to resize to close the maximum (always leave a bit of space at the end of the disk)

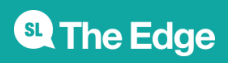

| Cancel                                                                                                    | Resize Volume Res                                                |                                    |                            |                            |                                                 |                                                            |  |
|----------------------------------------------------------------------------------------------------|------------------------------------------------------------------|------------------------------------|----------------------------|----------------------------|-------------------------------------------------|------------------------------------------------------------|--|
| Resizing a filesystem<br>resize operation will t<br>calculated according<br>work fast and reliably<br>Current Size | can lead to data l<br>take longer if a lot<br>to the current cor | oss. You<br>t of data<br>htent. Ke | are ad<br>has to<br>ep add | lvised<br>be mo<br>itional | to backup you<br>ved. The mini<br>free space fo | ir data before. The<br>mal size is<br>or the filesystem to |  |
| Minimal Size                                                                                                    |                                                                  |                                    |                            |                            |                                                 | 2                                                          |  |
|                                                                                                    | Partition Size                                                   | 7679                               | -                          | +                          | MB 👻                                            | ]                                                          |  |
| Free                                                                                                    | e Space Following                                                | 324                                | -                          | +                          | МВ                                              |                                                            |  |
|                                                                                                    | Difference                                                       | 7572                               | -                          | +                          | MB                                              |                                                            |  |
|                                                                                                    |                                                                  |                                    |                            |                            |                                                 |                                                            |  |

Once the resize is complete, eject the disk from your computer (safely!!) and go to http://192.168.1.1/index.asp to check the USB ports on your router. It should be empty.

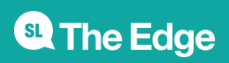

SLQ Wiki

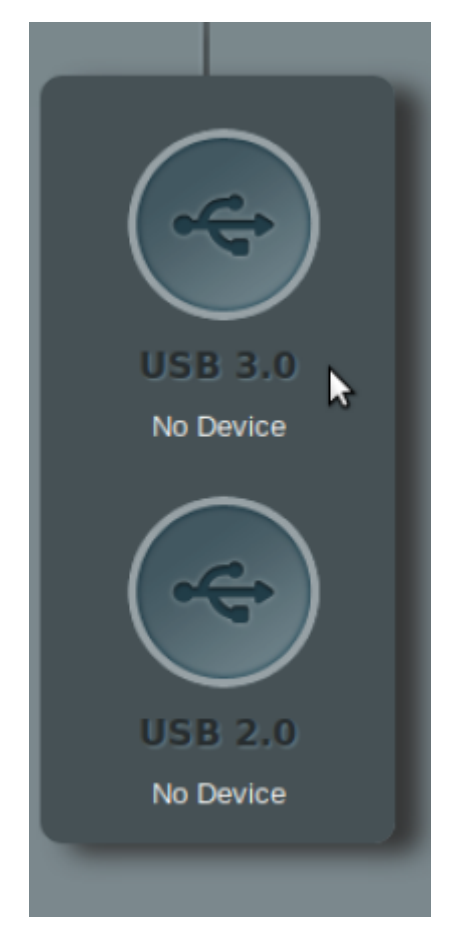

Check that the USB drive shows up

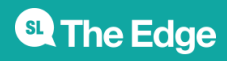

SLQ Wiki

10/11

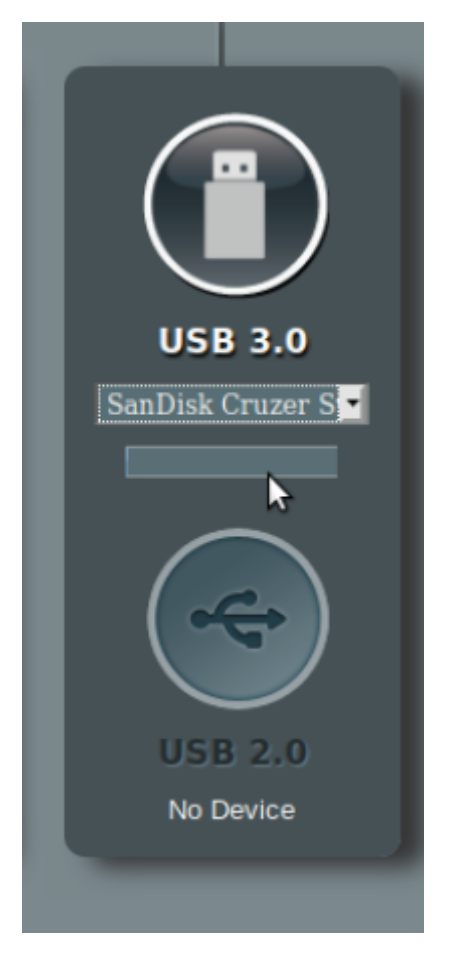

Then reboot the router.

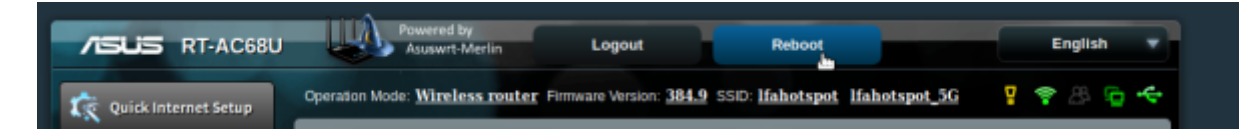

And your hotspot is ready to set-up

## LFA Hotspot from Scratch

Building the hotspot from scratch involves formatting a USB drive using the router, installing the required opks , then copying the AULFA develop files from github.

SSH into your ASUS

ssh user@192.168.1.1

Now its time to make a USB formatted flash drive for storage. Follow the guide below and make a EXT4 formatted disk on the device itself, or use your linux disk utility of choice<sup>2)</sup>

https://github.com/RMerl/asuswrt-merlin/wiki/Disk-formatting

Install Entware (OPKG)

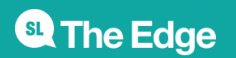

#### SLQ Wiki

https://github.com/RMerl/asuswrt-merlin/wiki/Entware

install required packages:

```
opkg update
opkg install daemontools-encore haveged lighttpd lighttpd-mod-accesslog
lighttpd-mod-alias
lighttpd-mod-cgi logrotate lua rsync uuidgen
```

Download the lfa hotspot files:

https://github.com/AULFA/hotspot.lfa.one/archive/develop.zip

and unzip on local machine.

cd into it then use rsync to copy the files - remember to replace user with your username:

rsync -aP jffs/ user@192.168.1.1:/jffs

rsync -aP storage/ user@192.168.1.1:/tmp/mnt/sda1

now reboot

/sbin/reboot

1)

Internet access for the <u>hotspot</u> is not essential for the simple install instructions  $_{2)}$ 

use only ext2 or ext3 format in this case to avoid unsupported feature errors

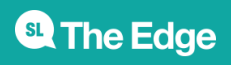

2024/10/02 11:35

LFA Hotspot Install